## ИНСТРУКЦИЯ ПО РАБОТЕ С ZOOM

Zoom — сервис для проведения видеоконференций и онлайн-встреч. Организовать встречу может любой, создавший учетную запись. Бесплатная учетная запись позволяет проводить видеоконференцию длительностью 40 минут.

## Инструкция для ученика:

## Как войти в конференцию?

1. Перейти по ссылке, которую пришлет преподаватель.

2. Если у Вас установлено приложение нажмите на кнопку «Открыть приложение», если нет - нажмите на кнопку «загрузите и запустите Zoom» (см. рисунок 1).

|                      | Открыть приложение "URL:Zoom Launcher"?<br>Сайт https://us04web.zoom.us.coбирается опкрыть это<br>приложение, |
|----------------------|----------------------------------------------------------------------------------------------------|
|                      | Oneperie inputnosiaware "URL/Zoom Launches"                                                                   |
|                      | Запуск                                                                                                    |
| Нажмите Откр         | ыть Zoom Meetings при появлении диалогового окна системы.                                                     |
| Если в браузере не о | атображаются подсказки, нажмите здесь, чтобы запустить конференцию, или<br>загрузите и запустите Zoom.        |

Рисунок 1

3. После того как приложение загрузится, нажмите на него и запустите (см. рисунок 2,3).

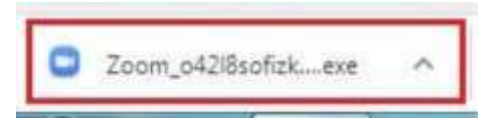

## Рисунок 2

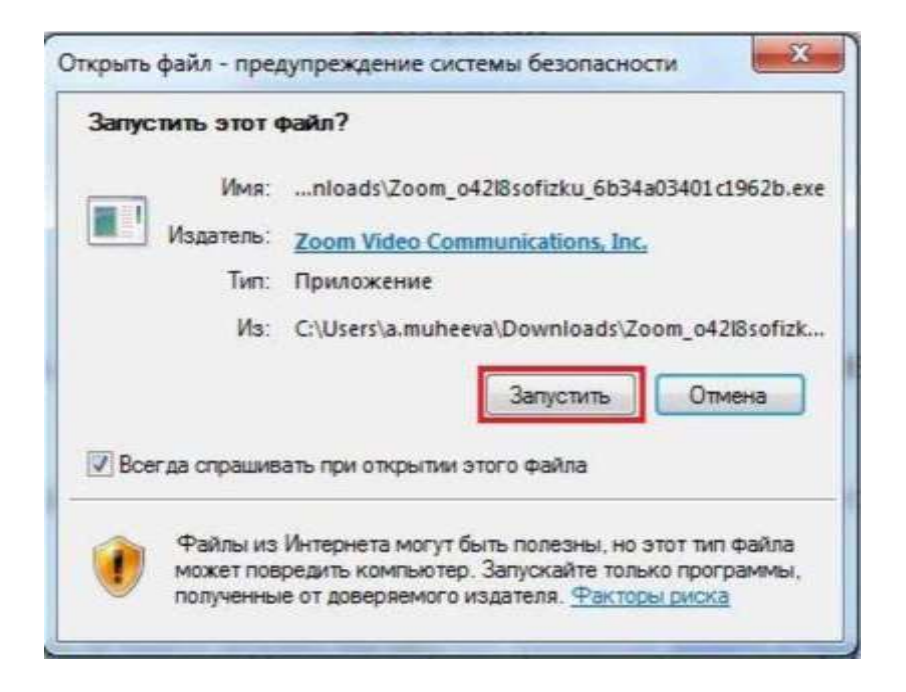

Рисунок 3

- 3. Для входа в конференцию вход в систему необязателен.
- 4. Нажмите на кнопку «Войти» (см. рисунок 4).

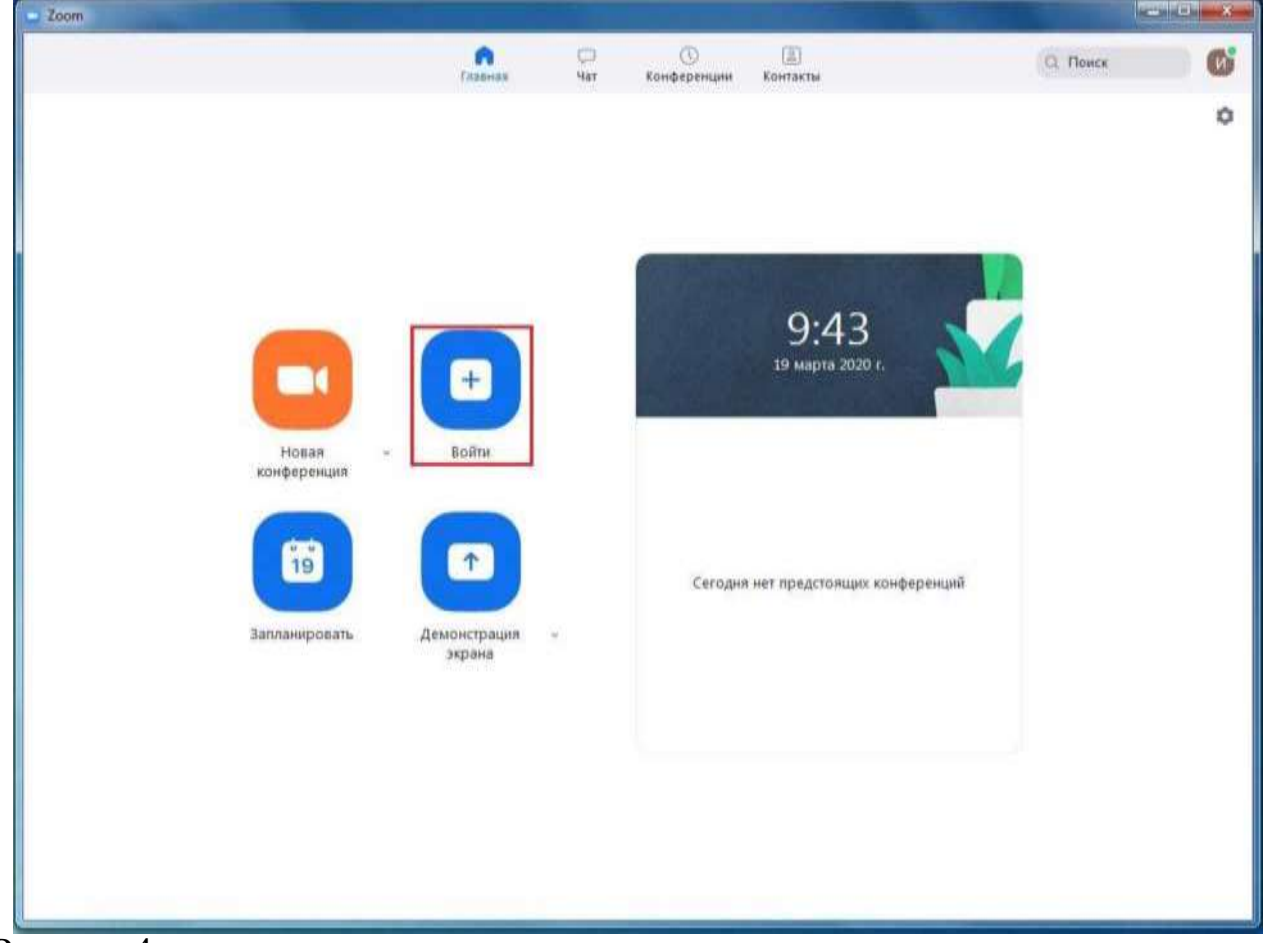

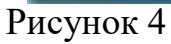

5. Введите идентификатор конференции, который дал Вам преподаватель и

ваше имя. Также выберите, хотите ли вы использовать звук и/или видео, и нажмите «Войти» (см. рисунок 5).

| 218-575-845      |    |  |
|------------------|----|--|
|                  |    |  |
| Иван Иванов      |    |  |
| Не подключать зв | ук |  |

Рисунок 5